# How to add TERGO token to your wallet:

## NNS

1. Go to <u>https://nns.ic0.app/</u> and click the button "Sign in with Internet Identity" to sign in.

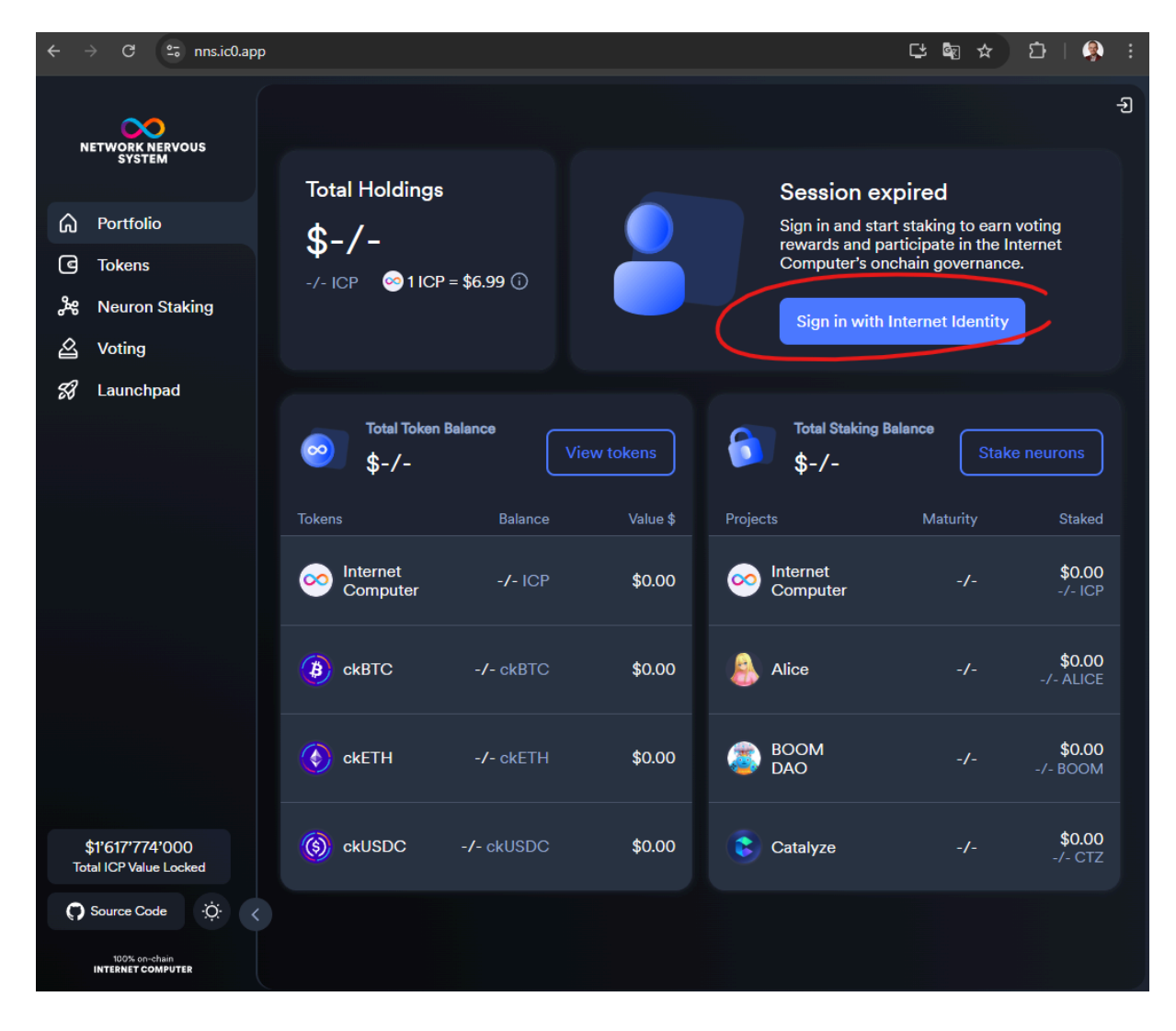

2.a. After a bow step you should be redirected to Internet Identity website (<u>https://identity.ic0.app/#authorize</u>). If you are on this website click "Create Internet Identity" (If you already have Internet Identity do to step 2.b)

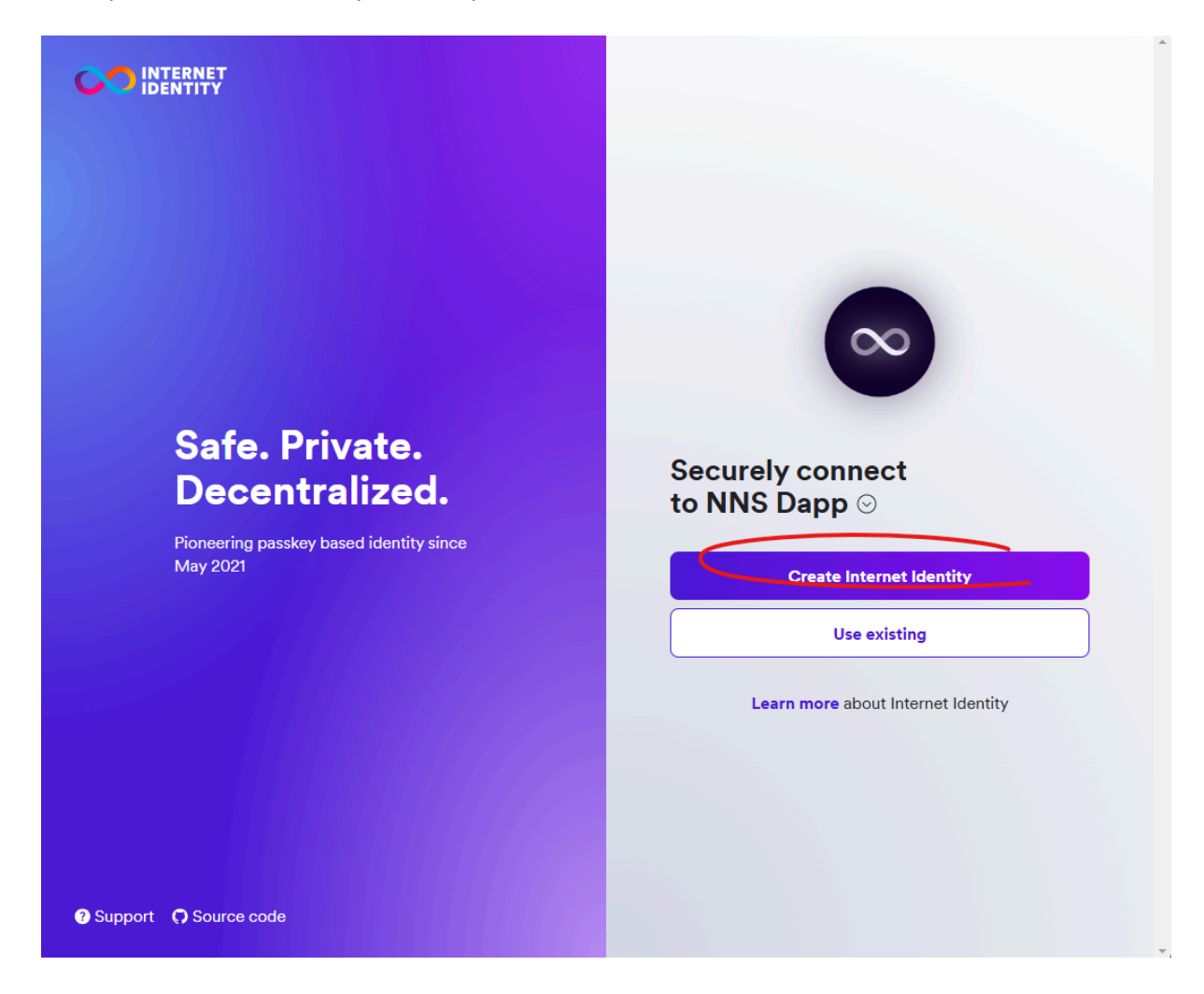

3.a. Clicking on this button will trigger generation of your local Internet Identity represented by a secret key that is securely stored on your device in encrypted form. Your crypto assets are as secure as your Internet Identity. Never reveal it to anyone.

Click on this pop up to create your identity. After that you may be asked to set a pin that will let you use your identity when you need it.

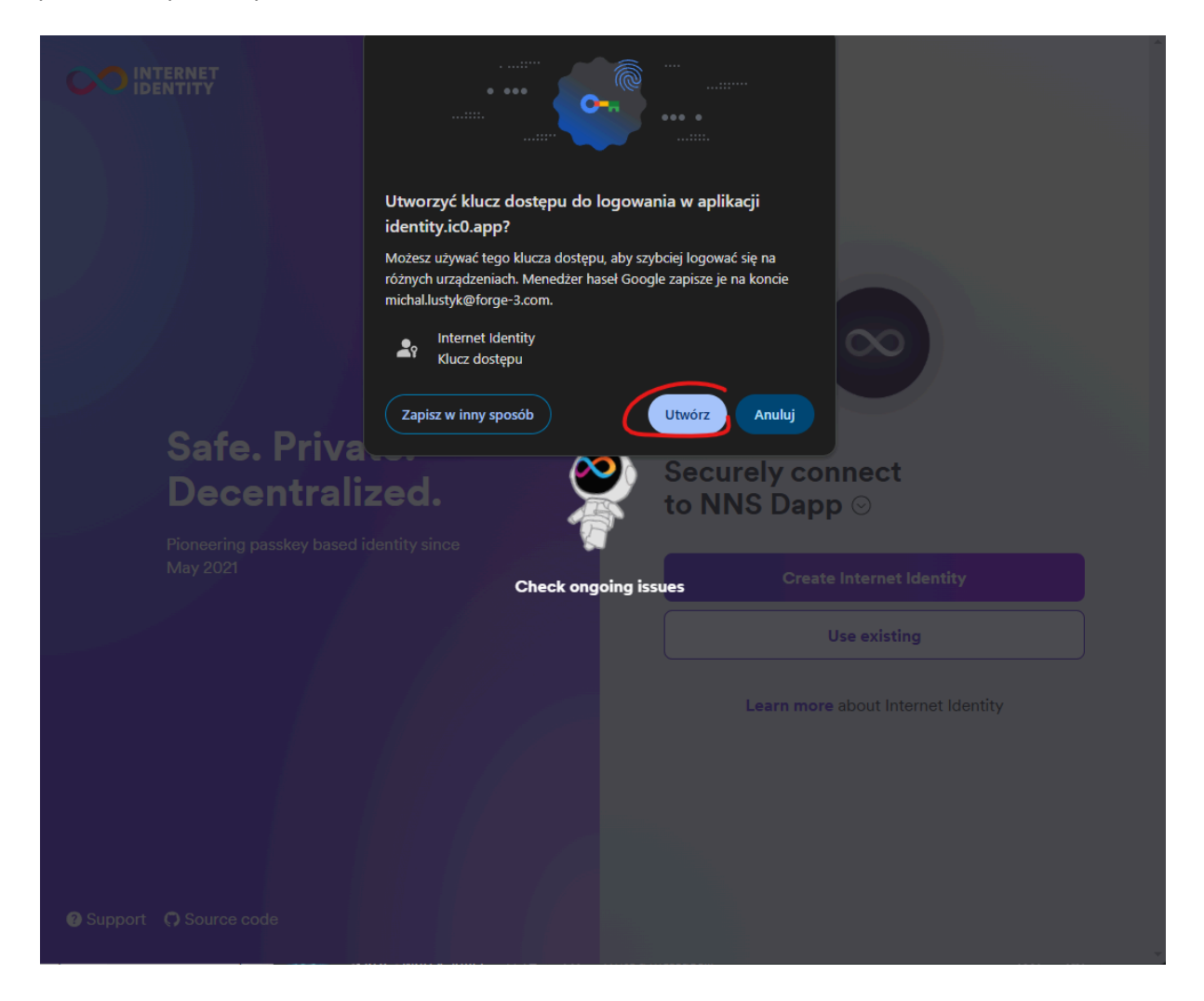

4.a. You should be redirected to this website that keeps your internet identity id. Do everything as documentation on the website says. If you saved your number in secure plate click " I saved it, continue"

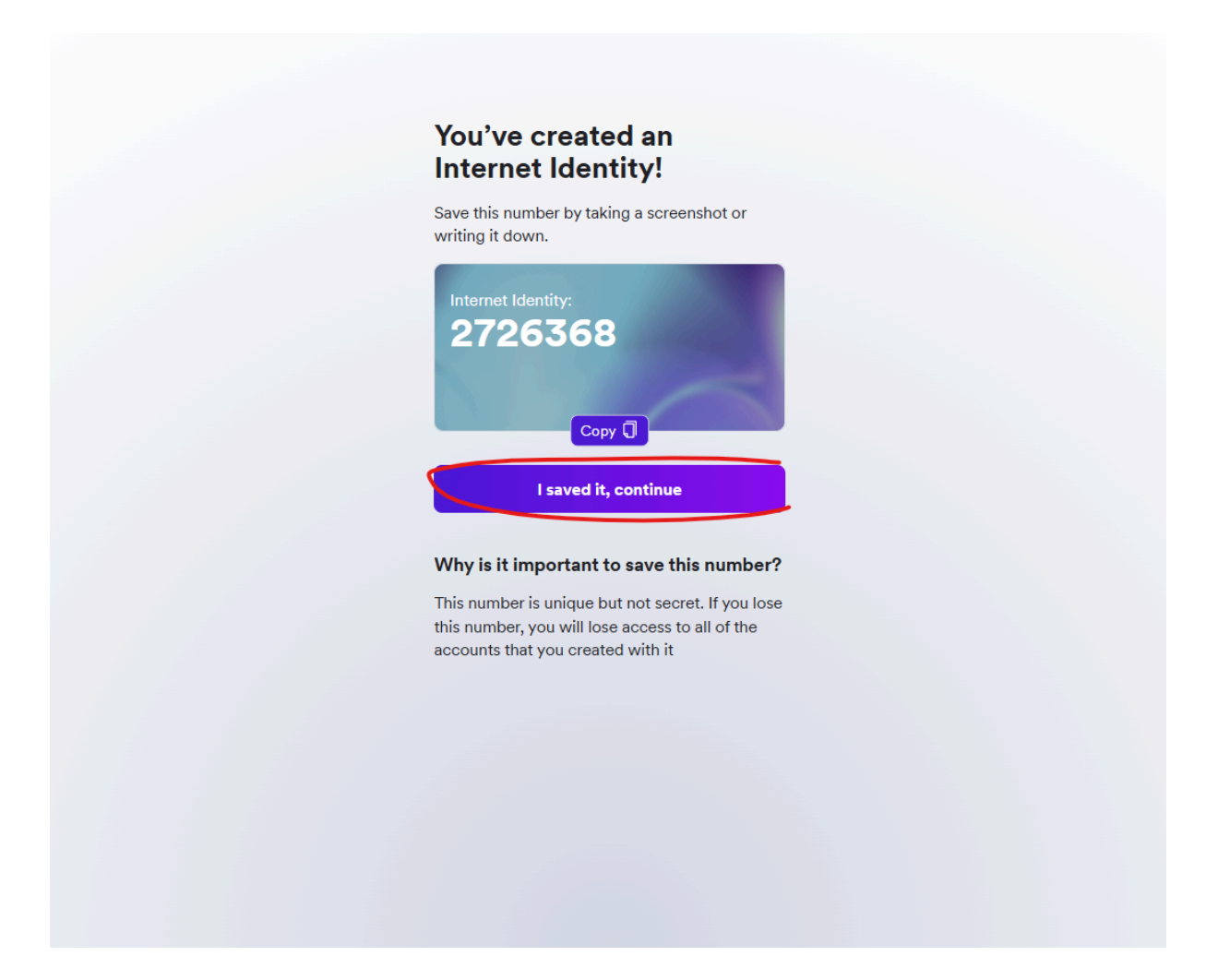

### 2.b. After a bow step you should be redirected to Internet Identity website

(<u>https://identity.ic0.app/#authorize</u>). If you are on this website click on identity ID that you would like to use (If you do not have Internet Identity go to step 2.1)

| Safe. Private.<br>Decentralized.                    | Choose Identity<br>to connect to NNS Dapp<br>2726368 | →       |
|-----------------------------------------------------|------------------------------------------------------|---------|
| Pioneering passkey based identity since<br>May 2021 | More options                                         |         |
|                                                     | Learn more about Internet lo                         | dentity |
| Support O Source code                               |                                                      |         |

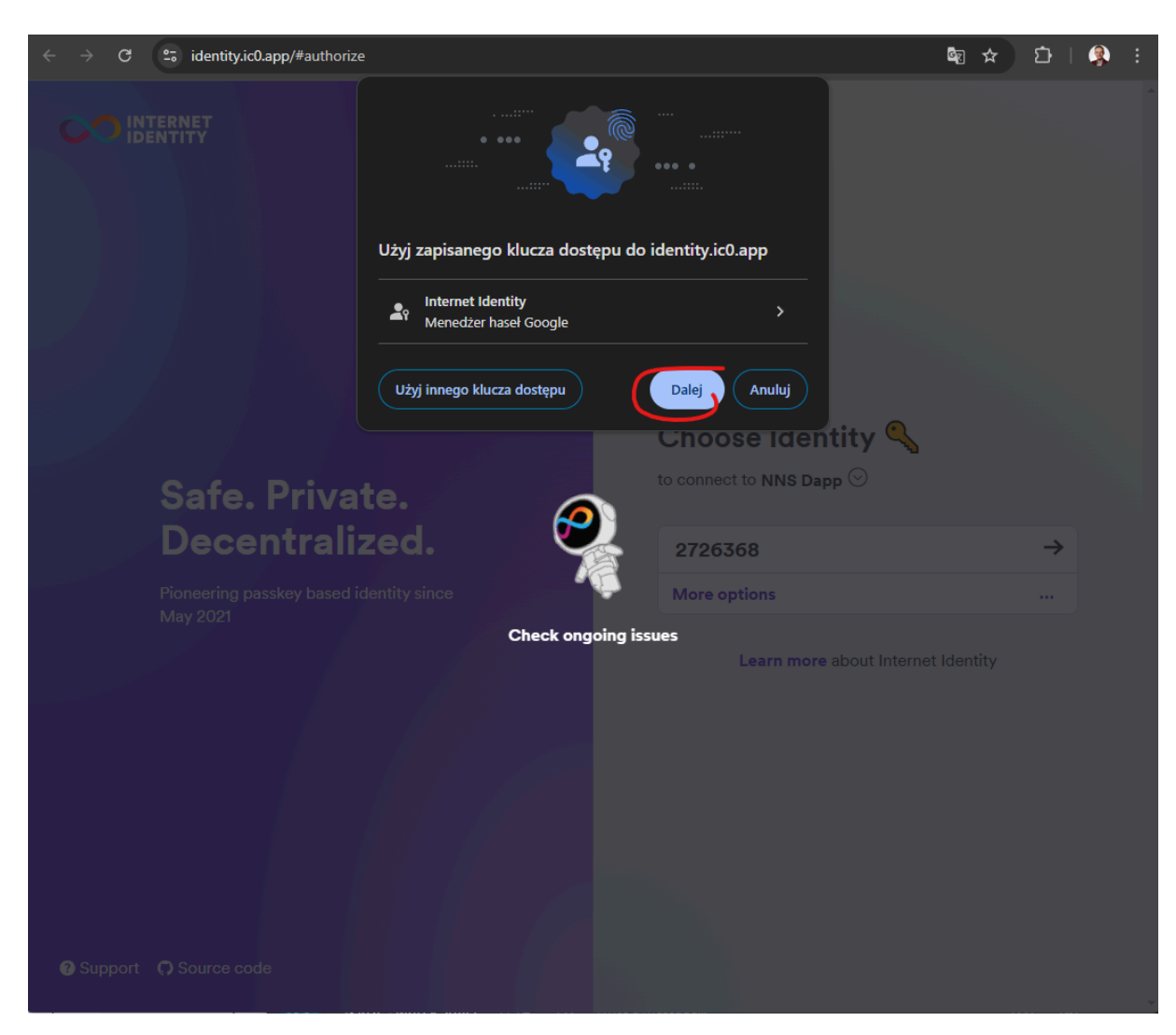

3.b. Continue logging in by decrypting your identity. Click "Continue" (Go to step 5)

5. After that you should be logged in to your wallet

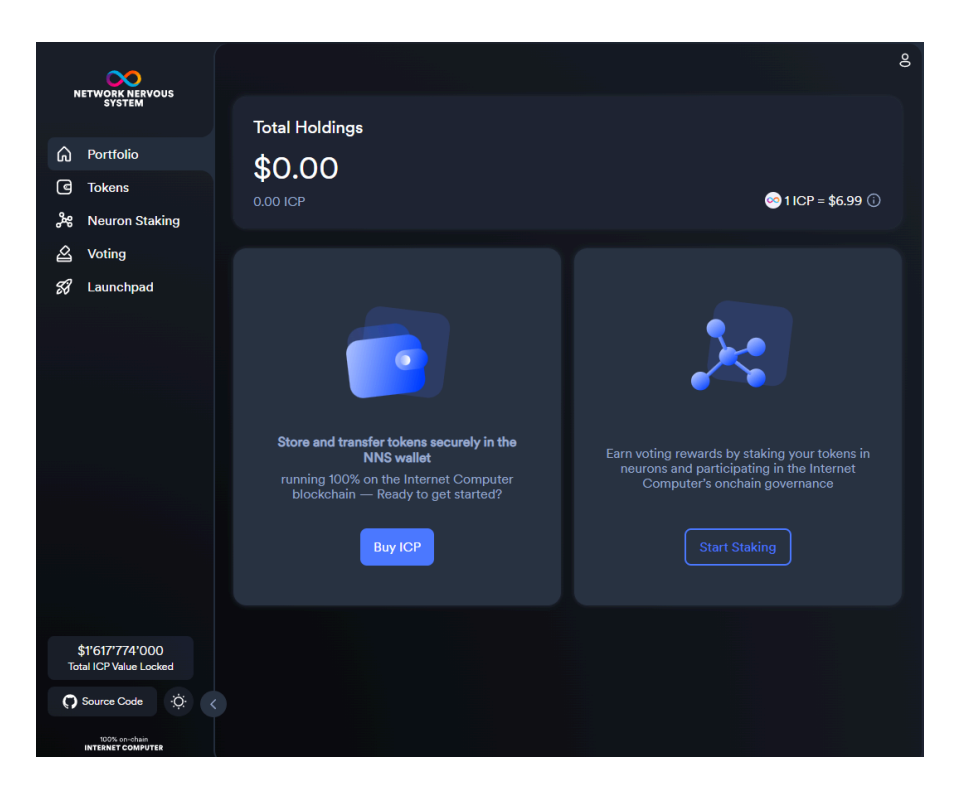

6. Go to "Tokens" tab

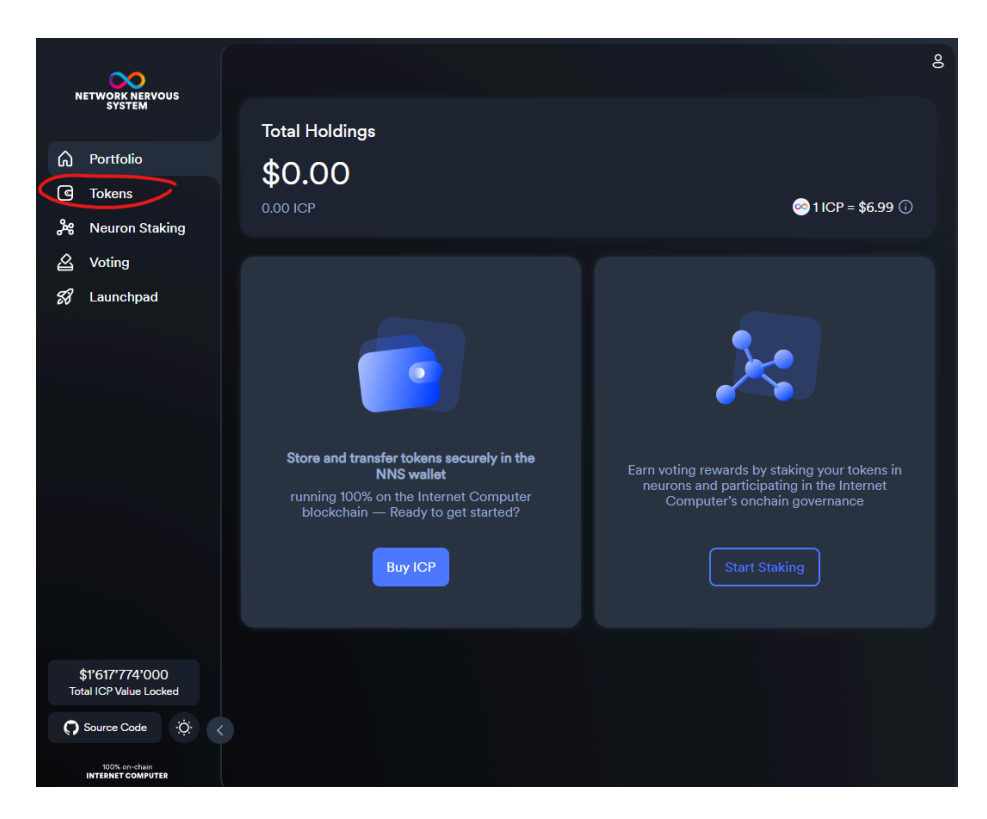

7. Click on send button to open sending view.

| $\sim$                             |                      |                        |  |
|------------------------------------|----------------------|------------------------|--|
| NETWORK NERVOUS<br>SYSTEM          | <b>*1000</b>         |                        |  |
| A Portfolio                        | 0.00 ICP             | Ø 1 ICP = \$6.85 ①     |  |
| G Tokens                           |                      |                        |  |
| e Neuron Staking                   | internet Computer    | 0 ICP >                |  |
| 쑵 Voting<br>왜 Launchpad            |                      |                        |  |
| by Eddholpad                       | B ckBTC              | 0 ckBTC<br>\$0.00 ፼ ▲  |  |
|                                    | ¢ CKETH              | 0 ckETH<br>\$0.00 ₩ 1  |  |
|                                    | () chuisdig          | 0 ckUSDC 👷 🛧           |  |
|                                    | CAUDOS               |                        |  |
|                                    | TERGO Imported token |                        |  |
|                                    | Alice                | 0 ALICE<br>\$0.00 8⊞ ⊥ |  |
|                                    |                      | 0 BOOM 👷 🛧             |  |
|                                    | BOOM DAG             |                        |  |
|                                    | Catalyze             | 0 CTZ<br>\$0.000 ፼ ↑   |  |
| \$1'650'006'000                    | DecideAl DAO         | 0 DCD<br>\$0.000 892 ↑ |  |
| Source Code                        |                      | 0 DOGMI 🚥 🔥            |  |
| 102% of chain<br>INTERNIT COMPUTER | DOGMI                |                        |  |
|                                    |                      | 0 DOLR m               |  |

8. Fill in the inputs with the principal (address) of the receiver and the amount you would like to transfer. Below is a screenshot of an example of a filled sending form. After you fill it correctly, click "Continue"

Here is an example principal to show you how it may look (Do not send your tokens to it):

#### gjgaw-ibyz7-dmetw-7k6nx-3nj3v-a5vsb-rtwlv-tbj3u-26tdf-266xj-dae

The amount should use a dot "." to separate decimal points.

| Send TRO                                                                                                    | ×        |  |
|----------------------------------------------------------------------------------------------------|----------|--|
| Source                                                                                                    | 0 TRO    |  |
| Main                                                                                                    |          |  |
| Destination<br>gjgaw-ibyz7-dmetw-7k6nx-3nj3v-a5vsb-rtwlv-tbj3u-26to                                                | If-2 89. |  |
| Amount                                                                                                    | ط Max    |  |
|                                                                                                    |          |  |
| <ul> <li>Sorry, there are not enough funds in this account.</li> <li>Transaction Fee (billed to source)</li> </ul> |          |  |
| 0.00010000 TRO                                                                                                    |          |  |
|                                                                                                    | Continue |  |
|                                                                                                    |          |  |
|                                                                                                    |          |  |
|                                                                                                    |          |  |

## NFID

1. Go to <u>https://nfid.one/</u> and click the button one from corresponding buttons:

- Continue with email
- Continue with Google
- Continue with a Passkey

Choose one from the options and follow the instructions.

| ← → C =₀ nfid.one                                                                                         |                                    | 다 🕸 🖈 🖸   🌒 🗄              |
|----------------------------------------------------------------------------------------------------|------------------------------------|----------------------------|
| NF (ID) Wallet                                                                                            |                                    | SNS Knowledge base Sign in |
| The easiest t<br>hardest to lo                                                                            | NF D Wallet                        | ing<br>than 5 seconds.     |
| Secure your assets with the mos<br>and start exploring ICP application<br>hundreds of thousands worldwice | Continue with email<br>OR          |                            |
| Go to wallet                                                                                              | G Continue with Google             |                            |
|                                                                                                    | <b>See Continue with a Passkey</b> | ) sd                       |
|                                                                                                    | Other sign in options              |                            |
| Take a stake in                                                                                           | Web3's fattest                     |                            |

2. After you will be logged in you will be redirected to the dashboard of your wallet where you will be able to add a TERGO token to your wallet, By clicking the "Manage tokens".

| - D wallet                                       |                  |   |                                                     | Ξ                  |
|--------------------------------------------------|------------------|---|-----------------------------------------------------|--------------------|
| Portfolio<br>Total balance<br>0.00 usd +0.00 USD | ↑ 0.00% last 24h | ٥ | Wallet address<br>Inrovvae<br>Show my<br>Account ID | d ⊻ Receive 🛱 Swap |
| kens NFTs                                        | Activity         |   |                                                     |                    |
|                                                  |                  |   |                                                     |                    |

3. To send a token in **nfid** wallet you need to click "…" next to the token that you would like to send. This will open a modal where you can choose "Send" to send the tokens.

| (ID) Wallet                      |                    |                             |                        |                                                                                                    |
|----------------------------------|--------------------|-----------------------------|------------------------|----------------------------------------------------------------------------------------------------|
| Portfolio                        |                    | ()                          | Wallet address         |                                                                                                    |
| Total balance                    |                    |                             | Inrovvae               |                                                                                                    |
| 0.00 USD +0.00 USD               | ↑ 0.00% last 24h   |                             | Show my<br>Account ID  | ⊭ Receive 🛱 Swap                                                                                       |
| kens NFTs                        | Activity           |                             |                        |                                                                                                    |
|                                  |                    |                             | 25                     | 4                                                                                                    |
| Name                             | Category           | Price                       | 2<br>Token balance     | <ul> <li>7 Send</li> <li>① Token information</li> </ul>                                                |
| Name<br>ICP<br>Internet Computer | Category<br>Native | Price<br>6.82 USD<br>↑2.77% | Token balance<br>0 ICP | <ul> <li>7 Send</li> <li>i Token information</li> <li>i Transactions</li> <li>ii Hide token</li> </ul> |

4. If you did everything right this should open a send modal where you may specify the amount of tokens that you would like to send and the receiver principal. If you filled everything, click send to send the transaction.

Here is an example principal to show you how it may look (Do not send your tokens to it):

#### gjgaw-ibyz7-dmetw-7k6nx-3nj3v-a5vsb-rtwlv-tbj3u-26tdf-266xj-dae

The amount should use a dot "." to separate decimal points.

| Total balance Inrovvae   0.00 USD +0.00 USD 1000% last 240 Send   Send Send   Send Income Collectible   Amount to send Income Collectible   Name Cates   Insufficient funds   To   To   Insufficient funds   To   USD balance UT   USD balance UT   USD balance UT   USD balance UT   USD balance UT   USD balance UT   USD balance UT   USD balance UT   Insufficient funds   To   USD TRO   USD balance UT   USD balance UT   USD balance UT   Not listed                                                                                                    |                                   |                            | Wallet address                 |            |        |
|----------------------------------------------------------------------------------------------------|-----------------------------------|----------------------------|--------------------------------|------------|--------|
| O.00 USD +0.00 USD ↑0.00% last 24     Show my     End       Kens     NFTs     Collectible       Manage toke     Amount to send       Name     Caree       Image toke     Image toke       Name     Caree       Image toke     Insufficient funds       To     Image toke       Image toke     Image toke       Image toke     Image toke                                                                                                    |                                   |                            | Inrovvae                       |            |        |
| Send   Ners Send   Mount to send   Amount to send   Manage toke   Manage toke <td>.00 USD +0.00 USD 10.00% last 24b</td> <td></td> <td>Show my</td> <td></td> <td></td>                                                                                                    | .00 USD +0.00 USD 10.00% last 24b |                            | Show my                        |            |        |
| Nerrs Token Collectible   Amount to send   Amount to send   Amount to send   0.00 USD   Balance: 0 TRO   CP   Insufficient funds   To   Insufficient funds   To   Insufficient funds   To   Insufficient funds   To   Manage toke   Diggaw-ibyz7-dmetw-7k6nx-3nj3v-a5vsb-rtwlv-tbj3u-26tdf-26   Not listed                                                                                                    | S                                 | end                        |                                |            |        |
| Amount to send<br>Amount to send<br>1<br>0.00 USD<br>Insufficient funds<br>To<br>0.00 USD<br>Insufficient funds<br>To<br>1<br>0.00 USD<br>Insufficient funds<br>To<br>0.00 USD<br>Insufficient funds<br>To<br>0.00 USD<br>Insufficient funds<br>To<br>0.00 USD<br>Insufficient funds<br>To<br>0.00 USD<br>Insufficient funds<br>To<br>0.00 USD<br>Insufficient funds<br>To<br>0.00 USD<br>Insufficient funds<br>To<br>0.00 USD<br>Insufficient funds<br>To<br>0.00 USD<br>Insufficient funds<br>To<br>0.00 USD<br>Insufficient funds<br>To<br>0.00 USD<br>Native<br>Insufficient funds<br>To<br>0.00 USD<br>Not listed                                                                                                    | ns NFTs                           | Token                      | Collectible                    |            |        |
| Name Cates   Name Cates   ICP Insufficient funds   Internet Computer Native   internet Computer Insufficient funds   TRO Insufficient funds   TRO Insufficient funds   Te 0.00 USD   Internet Computer Native   Internet Computer Native   Internet Computer Native   Internet Computer Native   Internet Computer Native   Internet Computer Native   Internet Computer Native                                                                                                    | Ar                                | mount to send              |                                |            |        |
| Name     Cates     0.00 USD     Balance: 0 TRO     USD balance 11       Image toke     Insufficient funds<br>Ta     0.00 USD     0.00 USD     0.00 USD       Insufficient funds     Ta     0.00 USD     0.00 USD       Internet Computer     Native     iggaw-ibyz7-dmetw-7k6nx-3nj3v-a5vsb-rtwlv-tbj3u-26tdf-26     0.00 USD       TRO     Comm     Network fee     0.0001 TRO     Not listed                                                                                                    |                                   | 1                          | TRO >                          |            |        |
| Name     Cates     Insufficient funds     USD balance 17 <ul> <li>Insufficient funds</li> <li>Insufficient funds</li> <li>Insufficient funds</li> <li>Igjgaw-ibyz7-dmetw-7k6nx-3nj3v-a5vsb-rtwlv-tbj3u-26tdf-26</li> <li>Insufficient funds</li> <li>Insufficient funds</li> <li>Insufficient fun</li></ul> |                                   | 0.00 USD                   | Balance: 0 TRO                 | Manage     | tokens |
| ICP     Native     gjgaw-ibyz7-dmetw-7k6nx-3nj3v-a5vsb-rtwlv-tbj3u-26tdf-26     0.00 USD       Internet Computer     Comr     Network fee     0.0001 TRO                                                                                                    | ame Categ                         | sufficient funds           |                                |            |        |
| TRO<br>TERGO     Comp     Network fee     0.0001 TRO     Not listed                                                                                                    | Native                            | qjqaw-ibyz7-dmetw-7k6nx-3n | j3v-a5vsb-rtwlv-tbj3u-26tdf-26 | 0.00 USD   |        |
| TERGO                                                                                                    | TRO                               |                            |                                | Not listed |        |
|                                                                                                    | TERGO                             | stwork tee                 | 0.0001 TRO                     | Notlisted  |        |
| 7 Send                                                                                                    |                                   |                            | Send                           |            |        |
|                                                                                                    |                                   |                            |                                |            |        |
|                                                                                                    |                                   |                            |                                |            |        |
|                                                                                                    |                                   |                            |                                |            |        |